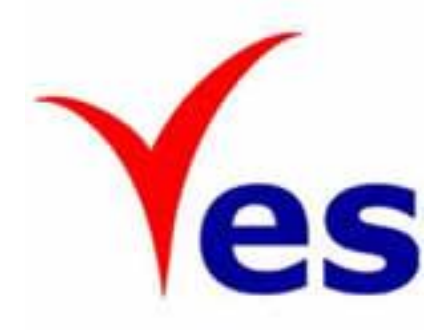

# Modul 1

## **OSC Online**

## e-Penyerahan untuk PSP/SP

Versi 1.01

Disedia oleh :

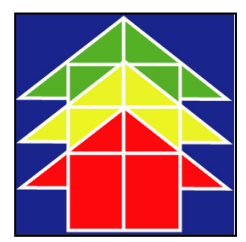

Kementerian Perumahan dan Kerajaan Tempatan

## Isi Kandungan

| 1.0 PENG   | JENALAN                                     | 4    |
|------------|---------------------------------------------|------|
| 11 PLA     | ATFORM UNTUK SEMUA                          | 4    |
| 1.2 K      | OMPONEN SISTEM OSC ONLINE                   | 1    |
| 1.3 M      | IENGENAI RUIUKAN INI DAN E RUIUKAN          | 1    |
| 1.0 IN     | ENGGUNAAN PANDIJAN INI                      | 6    |
|            |                                             | 0    |
| 2.0 MENO   | GAKSES SISTEM                               | 7    |
| 2.1 AK     | SES SISTEM                                  | 8    |
| 2.1.1      | MENU UTAMA PBT                              | 9    |
| 2.1.2      | MENU UTAMA PERKHIDMATAN                     | .10  |
| 2.1.3      | LOG MASUK PSP/SP                            | .12  |
|            |                                             |      |
| 2.2 PE     | NDAFTARAN PSP/SP BARU                       | .13  |
| 2.2.1      | PILIH PENDAFTARAN                           | .13  |
| 2.2.2      | PENGISIAN MAKLUMAT PSP/SP                   | .14  |
| 2.2.3      | MUAT NAIK DOKUMEN                           | .15  |
| 2.2.4      | PENGESAHAN PENDAFTARAN PSP/SP               | .16  |
|            |                                             |      |
| 3.0 E PENY | (ERAHAN                                     | .17  |
| 3.0.1      | GAMBARAN KESELURUHAN                        | .17  |
| 3.0.2      | MENGENAI SISTEM E PENYERAHAN                | .17  |
|            |                                             |      |
| 3.1 E      | PERMOHONAN                                  | .17  |
| 3.1.1      | DAFTAR PROJEK BARU                          | .18  |
| 3.1.1      | 1.1 PILIH PROJEK BARU                       | .19  |
| 3.1.1      | .2 PENDAFTARAN PROJEK BARU                  | .21  |
| 3.1.1      | .3 SEMAK PROJEK BARU                        | .24  |
| 3.1.1      | .4 MEMBUAT PENGISYTIHARAN                   | .25  |
| 3.1.1      | .5 TERIMA PENGESAHAN                        | .26  |
| 3.1.2      | PENYERAHAN PERMOHONAN BARU                  | .26  |
| 3.1.2      | 2.1 PENYEDIAAN PENYERAHAN                   | .26  |
| 3.1.2      | 2.2 CARI & PILIHAN PROJEK                   | .27  |
| 3.1.2      | 2.3 PERMOHONAN TAC                          | .30  |
| 3.1.2      | 2.4 PILIH JENIS PERMOHONAN DAN ISI MAKLUMAT | .31  |
| 3.1.2      | 2.5 PILIH KUMPULAN & MUAT NAIK DOKUMEN      | .33  |
| 3.1.2      | 2.6 PENGISYTIHARAN                          | .38  |
| 3.1.2      | 2.7 TERIMA PENGESAHAN PENGHANTARAN          | . 39 |
|            |                                             |      |
| 3.1.3      | PROSES PENYERAHAN SEMULA PERMOHONAN         | .41  |
| 3.1.3      | 3.1 PENYERAHAN LENGKAP                      | .42  |

|       | 3.1.3.2 | PENYERAHAN TIDAK LENGKAP              | 47 |
|-------|---------|---------------------------------------|----|
| 3.2 H | E PERMI | INTAAN PERKHIDMATAN                   | 51 |
|       | 3.2.1   | CARIAN PROJEK                         |    |
| 52    |         |                                       |    |
| 3.    | .2.2    | SAHKAN PROJEK                         | 53 |
| 3.    | .2.3    | PILIHAN & ISI PERMINTAAN PERKHIDMATAN | 53 |
| 3.    | .2.4    | PILIHAN & ISI PERMINTAAN PERKHIDMATAN | 55 |
| 3.    | .2.5    | PENGISYTIHARAN                        | 56 |
| 3.    | .2.6    | TERIMA PENGESAHAN                     | 57 |
| 4.0   | E KON   | IUNIKASI                              | 58 |
| 4.1   | ER      | UJUKAN                                | 60 |
| 4.2   | E PA    | ANDUAN                                | 61 |
| 4.3   | ΕTΑ     | ANYA                                  | 62 |
| 4.4   | ΕA      | DUAN                                  | 64 |
| 4.5   | E K.    | AD LAPORAN                            | 66 |
| 4.6   | EBA     | AYARAN                                | 69 |
| 5.0   | SISTE   | M PENTADBIR                           | 71 |
| 5.1   | AKAU    | N SAYA                                | 72 |
| 5.    | .1.1    | PROFIL SAYA                           | 72 |
| 5.    | .1.2.   | PERUBAHAN KATA LALUAN                 | 74 |
| 5.2   | SER     | VIS SAYA                              | 75 |
| 5.    | .2.1    | E-PENYERAHAN SAYA                     | 75 |
| 5.    | .2.2    | E- PERMINTAAN PERKHIDMATAN            | 75 |
| 5.    | .2.3    | E-KAD LAPORAN                         | 77 |
| 5.    | .2.4    | E-ADUAN SAYA                          | 79 |
| 5.    | .2.5    | E-PERTANYA SAYA                       | 80 |
| 5.3   | ME      | NU PROFIL PROJEK                      | 82 |
|       | 5.3.1   | PEMILIK PROJEK                        |    |
|       | 5.3.2   | PROJEK                                | 85 |

### 1.0 Pengenalan

#### **1.1** Platform Untuk Semua

Selamat Datang ke Sistem OSC Online! Sistem ini adalah suatu sistem yang direka untuk pengguna berkomunikasi, memproses serahan permohonan dan memproses permohonan untuk kawalan pemajuan (development control) secara online sepenuhnya. Dalam kata lain, ianya adalah satu platform untuk semua pengguna seperti dibawah :-

- i) Orang Awam,
- ii) Principal Submitting Person/Submitting Person (PSP/SP),
- iii) Urusetia OSC,
- iv) Agensi Teknikal Dalaman (AT Dalaman),
- v) Agensi Teknikal Luaran (AT Luaran) dan
- vi) Jawatankuasa OSC.

Ianya disediakan di dalam platform Java yang mempunyai ciri-ciri pelbagai fungsi dan berintegrasi. Panduan ini adalah salah sebuah siri-siri panduan untuk rujukan oleh Pengguna PSP/SP. Panduan-Panduan lain adalah Panduan Rujukan untuk Orang Awam, Urusetia OSC, AT Dalaman, AT Luaran, Jawatankuasa OSC dan juga Pentadbir Sistem.

#### 1.2 Komponen Sistem OSC Online

Sistem OSC Online ini membolehkan pengguna Sistem OSC Online untuk melaksanakan tugas dalam bentuk elektronik dan dalam talian (online) seperti perigkat-peringkat yang dinyatakan dibawah :-

- 1. Penyerahan permohonan,
- 2. Memproses Permohonan,
- 3. Kompilasi Ulasan/Laporan,
- 4. Penyediaan Kertas Kerja untuk Mesyuarat OSC, dan
- 5. Menyelaras Mesyuarat OSC

Peringkat 1 dilaksanakan oleh PSP/SP, Peringkat 2 dan 5 akan dibincangkan di rujukan Urusetia OSC Online dan peringkat 3 dan 4 akan dibincangkan di dalam rujukan Agensi Teknikal Dalaman dan Agensi Teknikal Luaran.

Termasuk dalam sistem OSC Online ini adalah sistem-sistem seperti dibawah:-

- A) e Penyerahan yang terdiri dari :-
  - 1. **e Penyerahan.** Ini adalah sistem untuk menyerah semua jenis permohonan berkenaan dengan Kawalan Pemajuan ( Development Control ) untuk PSP/SP
  - 2. e Pemprosesan. Ini adalah sistem untuk memprosesan semua jenis perkhidmatan berkenaan dengan Kawalan Pemajuan ( Development Control ) untuk Urusetia OSC, Jabatan Dalaman, Jabatan Luaran dan Jawatankuasa OSC.
  - 3. seperti di dalam OSC Online. Terdapat juga sistem sokongan e **Penyerahan** sebagai suatu platform komunikasi untuk penggunapengguna seperti Orang Awam, PSP/SP. Antara perkhidmatan tersebut adalah e Rujukan, e Panduan, e Tanya, e Aduan, e Kad Laporan dan e Pembayaran.
  - 4. Terdapat juga sistem sokongan e Pemprosesan untuk Urusetia OSC melihat dan memantau perkembangan permohonan dan pendaftaran; dan juga maklumbalas untuk pertanyaan, aduan dan pembayaran untuk Urusetia OSC.
- B) Untuk menyenangkan penerangan untuk latihan dan penggunaan, sistem diatas telah diasingkan untuk kegunaan 6 kumpulan pengguna iaitu :-
  - 1. Untuk PSP/SP, adalah **Sistem e Penyerahan** untuk mereka melakukan permohonan dan permintaan untuk **PSP/SP** dan **sistem sokongan** sebagai sistem sokongan untuk e rujukan, e panduan, e pertanyaan, dan e aduan untuk malaksanakan tugasan Peringkat 1 seperti diatas.
  - 2. Untuk Orang Awam, adalah **Sistem Sokongan e penyerahan** untuk e rujukan, e panduan, e pertanyaan, maklumbalas dan aduan **Orang Awam**.
  - 3. Untuk Urusetia OSC adalah Sistem **Urusetia OSC Online** untuk melaksanakan tugasan Peringkat 2 dan 6 diatas.
  - 4. Untuk AT Dalaman adalah **e Agensi Teknikal Dalaman** untuk melaksanakan 3, 4 dan 5 diatas.
  - 5. Untuk AT Luaran, **e Agensi Teknikal Luaran untuk** melaksanakan tugasan peringkat 3 diatas.
  - 6. Untuk ahli jawatankuasa Mesyuarat OSC, e Jawatankuasa OSC untuk melaksanakan tugasan peringkat 5 diatas.

#### 1.3 Mengenai Rujukan Ini dan e Rujukan

Rujukan Sistem OSC Online ini adalah suatu panduan yang lengkap kepada

pengguna untuk mempelajari setiap proses dalam Sistem OSC Online. Ini adalah versi ketiga setelah penambahbaikan terhadap Sistem OSC Online sendiri memerlukan penambahbaikan terhadap rujukan ini. Disamping itu terdapat ciriciri Langkah-Langkah tambahan Proses Online yang telah di terangkan (highlighted). Tambahan kepada Rujukan ini, Perkhidmatan e Rujukan juga akan disediakan di Portal OSC Online. Sila rujuk Perkhidmatan e Rujukan dalam manual ini.

#### 1.4 Penggunaan Panduan Ini

Anda boleh membacanya secara menyeluruh sebagai sebuah buku untuk mengendalikan sistem ini, mungkin pada peringkat permulaan dan seterusnya sebagai rujukan dengan mencari bahan-bahan yang anda inginkan dengan membaca rujukan tajuk-tajuk yang diinginkan.

Sekiranya anda melihat e Rujukan, secara online, hubungan (link) akan berada di dalam sistem untuk layaran yang cepat melalui tajuk-tajuk yang ada. Untuk mereka yang lebih gemar untuk mencetak dan membaca salinan "hardcopy", sila rujuk kepada isi kandungan untuk mencari tajuk yang ingin anda lihat. Untuk membuat rujukan ini lebih senang difahami, terdapat simbol-simbol tertentu seperti dibawah.

#### **Penerangan Simbol**

**Bold** di dalam perenggan adalah **arahan, butang, ilustrasi** atau **parameter** yang perlu diisi.

Proses Online adalah untuk rujukan langkah yang perlu dibuat (contoh dibawah).

#### Proses Online (1.1): Akses

- Klik ikon Internet Explorer atau Mozilla Firefox di PC
- ii. Taipkan <a href="http://www.epbt.gov.my">http://www.epbt.gov.my</a> pada ruang alamat (address), tunggu untuk skrin seperti diatas, ilustrasi 1.
- iii. Klik pautan OSC Online dan Skrin ilustrasi 2 akan dipapar.

Nota adalah panduan tambahan untuk pengguna.

**Nota :** Nombor dari ruangan navigasi ID Projek akan bertukar dari warna biru ke warna merah jika ID Projek tersebut pernah dilihat sebelum ini.

#### 2.0 Mengakses Sistem

Akses **Sistem OSC Online** merupakan proses yang pertama untuk sistem ini. Untuk **PSP/SP**, akses sistem boleh dicapai dengan mengakses laman web utama Kementerian Perumahan dan Kerajaan Tempatan Malaysia <u>www.epbt.gov.my</u> melalui perisian Internet Explorer atau Mozilla Firefox yang merupakan perisian layaran internet terkini.

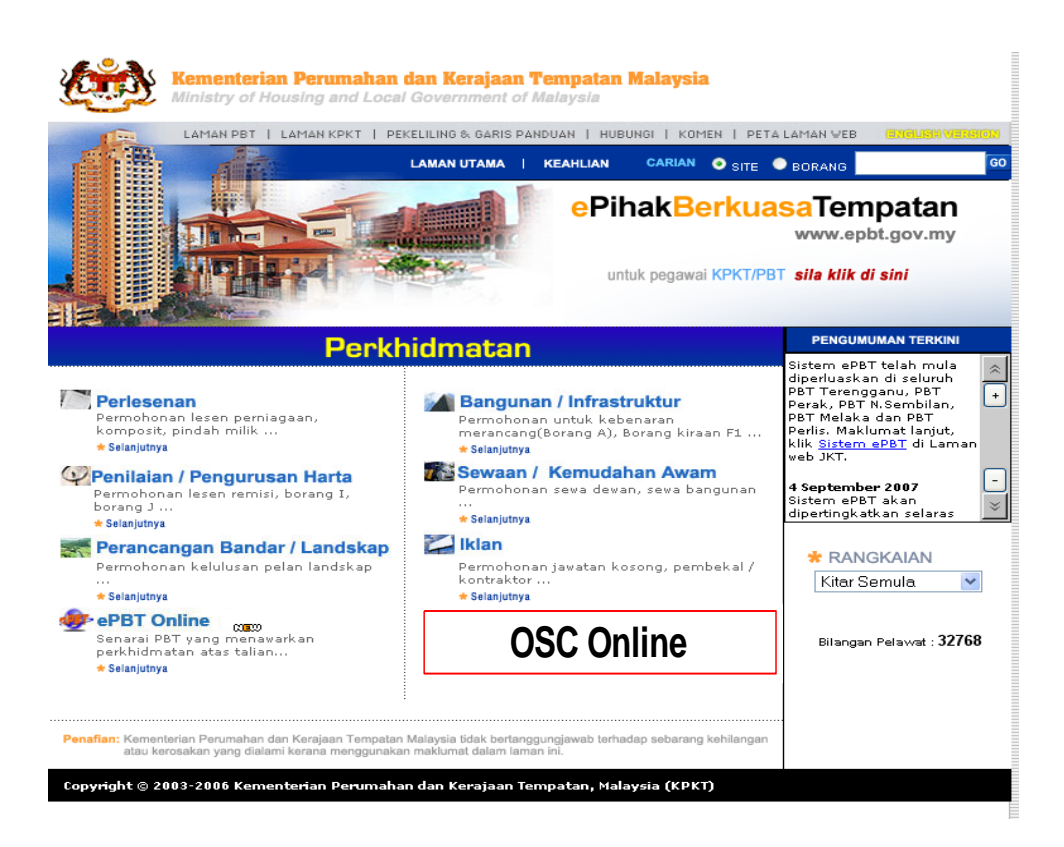

Ilustrasi 1: Skrin Utama Kementerian Perumahan dan Kerajaan Tempatan

# Proses Online ( 2.0 ) : Akses i) Klik ikon Internet Explorer atau Mozilla Firefox di PC ii) Taipkan <a href="http://www.epbt.gov.my">http://www.epbt.gov.my</a> pada ruang alamat (address), tunggu untuk skrin seperti diatas, ilustrasi 1. iii) Klik pautan OSC Online dan Skrin ilustrasi 2 akan dipapar.

#### 2.1 Akses Sistem

Ada tiga langkah sebelum **PSP/SP** dibenarkan untuk mengakses Sistem Perkhidmatan untuk **PSP/SP**.

Sistem ini adalah sebuah sistem pusat untuk semua Pihak Berkuasa Tempatan (PBT). Oleh itu pilihan untuk PBT akan tertera di peringkat pertama akses untuk **PSP/SP** memilih PBT yang di kehendaki untuk membuat permohonan. Ini adalah penting kerana sekiranya tersilap memilih PBT, PBT yang menerima tidak dapat membuat pemprosesan dengan sempurna.

Seterusnya terdapat senarai perkhidmatan yang PSP/SP ingin lakukan, iaitu, kumpulan perkhidmatan dalam e Penyerahan dan e Komunikasi. Anda perlu memilih perkhidmatan tersebut untuk membuat tugasan secara online.

Kemudian anda diperlukan untuk Log In kedalam sistem untuk sistem mengenal pasti PSP/SP mana yang membuat permohonan untuk keselamatan sistem dan anda.

Untuk itu terdapat tiga tugas untuk akses sebelum anda melakukan tugas anda :-

- 2.1.1 Menu Utama PBT
- 2.1.2 Menu Utama Perkhidmatan
- 2.1.3 Log In.

Sila ikut arahan seterusnya untuk memasuki sistem dan memilih tugasan.

#### PSP/SP

#### 2.1.1 Menu Utama PBT

Akses Sistem OSC Online merupakan proses yang pertama untuk sistem ini. Untuk PSP/SP, akses sistem boleh dicapai dengan alamat yang akan diberitahu kelak, melalui perisian Internet Explorer atau Mozilla Firefox yang merupakan perisian layaran internet terkini. Setelah mencapai alamat yang betul, skrin seperti Ilustrasi 2 akan dipaparkan untuk pemilihan Pihak Berkuasa Tempatan (PBT). Sila pilih daripada senarai pihak PBT yang berkenaan mengikut negeri dan daerah yang ingin anda layari.

|                                             | e-Penyerahan 🎸                                                                                                    |
|---------------------------------------------|----------------------------------------------------------------------------------------------------|
|                                             | Pillh PBT                                                                                                    |
| Sila pilih Pihak Berkuasa Tempatan (PBT) me | ngikut negeri untuk perkhidmatan ePBT                                                                                                    |
| Johor                                       | Pulau Pinang                                                                                                    |
| Kodab                                       | Datak                                                                                                    |
| - Contraction                               |                                                                                                    |
| Kelantan                                    | Perlis                                                                                                    |
|                                             | _                                                                                                    |
| Melaka                                      | Selangor                                                                                                    |
| Nagari Sambilan                             | - Transmission                                                                                                    |
| - Nañel Seumigu                             | - Cerengan                                                                                                    |
| Pahang                                      | Wilayah Persekutuan                                                                                                    |
|                                             |                                                                                                    |
|                                             |                                                                                                    |
| ** Paparan terbaik m<br>Content Cop         | nggunakan Mozilla Firefox v.3 ke atas serta resolusi melebihi 1024 x 768 pixel * *<br>yright @Ministry of Housing and Local Government. All rights reserved. |

Ilustrasi 2: Skrin Senarai Pihak Berkuasa Tempatan Setiap Negeri

#### Proses Online (2.1): Pilihan PBT

Klik Ikon PBT Berkenaan.

#### 2.1.2 Menu Utama Perkhidmatan

Skrin seperti Ilustrasi 3, iaitu Menu Utama Perkhidmatan akan dipaparkan selepas pemilihan PBT dibuat. Terdapat 2 sistem utama dan 1 sistem pentadbir untuk kemudahan pengguna iaitu:

#### 3.0 e-Penyerahan

- 3.1 e Permohonan dan
- 3.2 e Permintaan Perkhidmatan.

#### 4.0 Sistem Sokongan e Penyerahan

- 4.1 e Rujukan
- 4.2 e Panduan
- 4.3 e Tanya
- 4.4 e Aduan
- 4.5 e Bayaran
- 4.6 e Kad Laporan

#### 5.0 Sistem Pentadbiran

- 5.1 Akaun Saya
- 5.2 Servis Saya
- 5.3 Profil Projek

Terdapat 2 Perkhidmatan untuk **Sistem e Penyerahan**, terdapat 6 Perkhidmatan untuk **Sistem Sokongan e Penyerahan** dan 3 Perkhidmatan dalam **Sistem Pentadbiran**.

Kesemua Sistem dan Perkhidmatan diatas akan diterangkan penggunaannya di dalam rujukan ini.

#### **OSC Online**

Manual Rujukan

PSP/SP

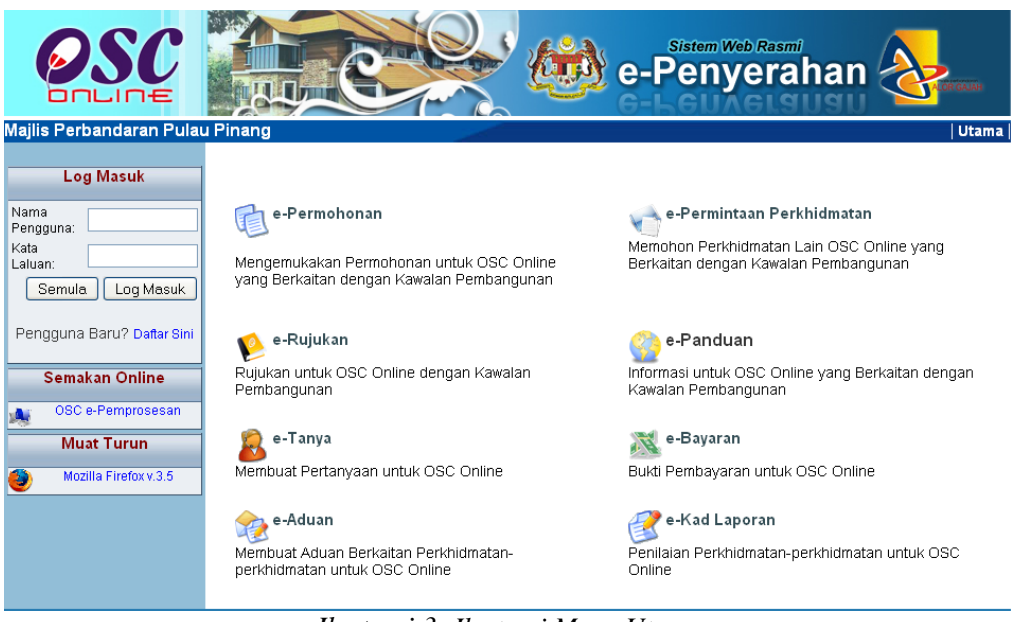

Ilustrasi 3: Ilustrasi Menu Utama

#### Ilustrasi 3 : Skrin Menu Utama Perkhidmatan

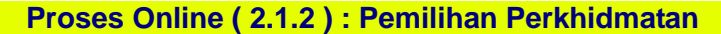

i) Klik pautan Perkhidmatan pilihan anda ( pilih satu pautan dari pilihan 3.1 hingga 5.3 diatas) untuk melakukan tugas.

PSP/SP

#### 2.1.3 Log Masuk PSP/SP

Selepas anda Klik pada butang Perkhidmatan, sebagai langkah keselamatan dan juga untuk akses masuk ke domain ( kawasan ) anda, anda dikehendaki untuk Log Masuk ke Perkhidmatan. Log Masuk adalah dengan menggunakan Nama Pengguna dan Kata Laluan anda di Skrin Log Masuk seperti di **ilustrasi 4**. Untuk PSP/SP yang belum berdaftar, anda perlulah mendaftar untuk pertama kali memasuki OSc Online.

Bagi PSP/SP baru, dimestikan mendaftar terlebih dahulu untuk menggunakan perkhidmatan e-penyerahan. Sila klik pada navigasi 'Daftar Sini' yang terdapat

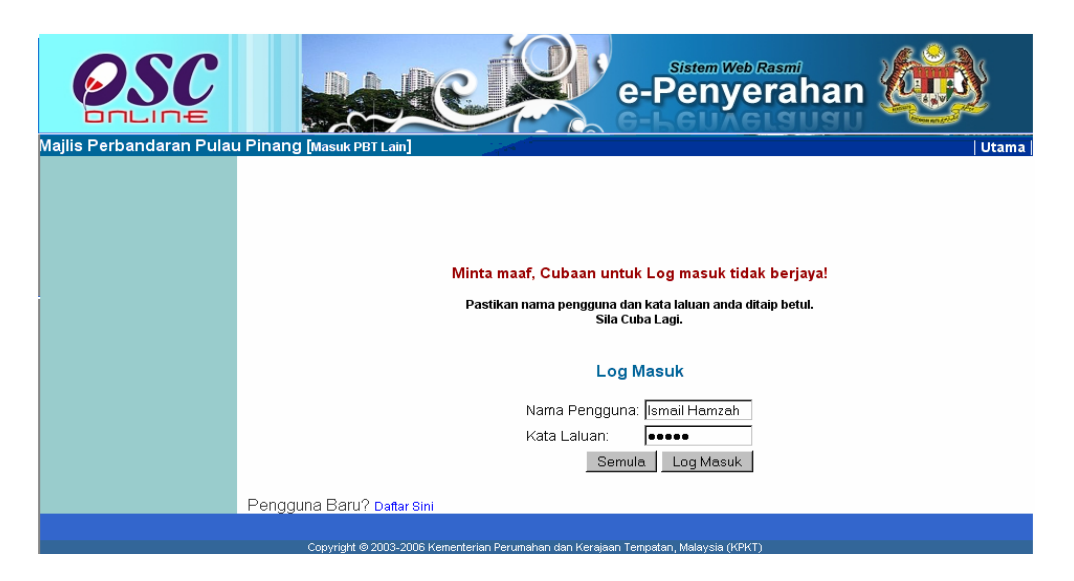

Ilustrasi 4 : Skrin Log Masuk

pada skrin seperti Ilustrasi 4 di bawah untuk pendaftaran ejen baru.

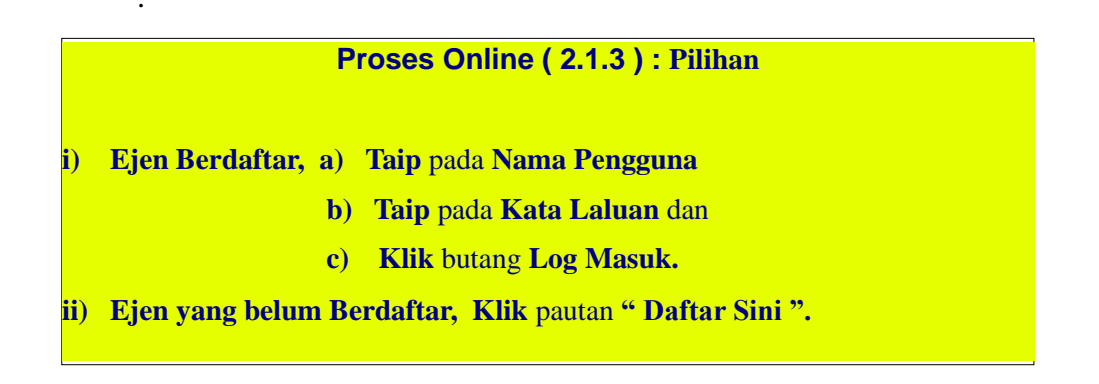

#### **OSC Online**

#### Manual Rujukan

#### PSP/SP

#### 2.2 Pendaftaran PSP/SP Baru

Pendaftaran PSP/SP untuk menjadi pengguna Sistem OSC Online ini adalah kerana ini adalah permohonan elektronik sepenuhnya dan segala permohonan yang dimasuki ke dalam sistem ini dianggap konfidential dan benar. Setiap PSP/SP perlu untuk bertanggungjawab keatas permohonan atau permintaan yang diadakan di dalam sistem.

#### 2.2.1 Pilih Pendaftaran

Skrin menu seperti Ilustrasi 4 berikut akan terpapar untuk pemilihan jenis pengguna. Sila klik pada butang Pendaftaran PSP

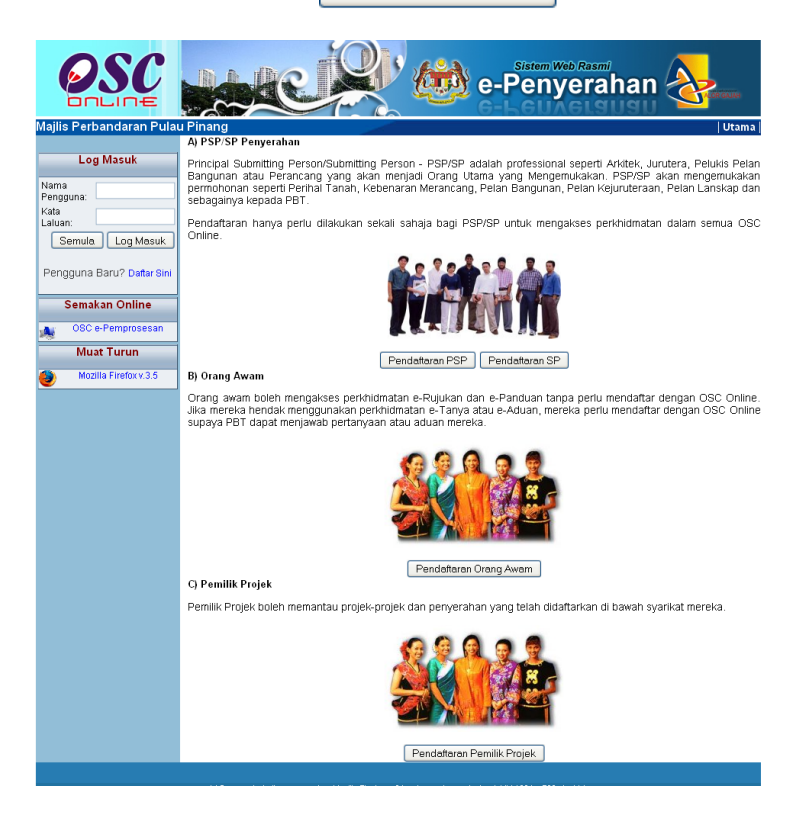

#### **Proses Online (2.2.1):** Pilihan

- i) Daftar Ejen : Klik butang Pendaftaran PSP.
- **ii)** Daftar Orang Awam : Klik butang Pendaftaran Orang Awam. Sila Rujuk Panduan Pengguna Untuk Orang Awam.

#### **OSC Online**

#### 2.2.2 Pengisian Maklumat PSP/SP

Seperti skrin ilustrasi 6, PSP/SP dikehendaki memasukkan maklumat yang diperlukan dan medan yang bertanda \* , merupakan maklumat yang MESTI diisi.

|                                                          | Borang Pendaftaran PSP                                      | PISP                                      |  |  |  |  |  |
|----------------------------------------------------------|-------------------------------------------------------------|-------------------------------------------|--|--|--|--|--|
| Log Masuk                                                | -                                                           |                                           |  |  |  |  |  |
|                                                          | Langkah 1 daripada 2 : Daftar Butiran Individu dan Syarikat |                                           |  |  |  |  |  |
| Nama<br>Pengguna:<br>Kata<br>Laluan:<br>Semula Log Masuk | Sila isi maklumat-maklumat di bawah :-                      |                                           |  |  |  |  |  |
| Pengguna Baru? Daftar Sini                               | Nama Pengguna* :                                            | Julia Ali                                 |  |  |  |  |  |
|                                                          | Kata Laluan * :                                             | •••••                                     |  |  |  |  |  |
| Semakan Online                                           | Ulangi Kata Laluan* :                                       | •••••                                     |  |  |  |  |  |
| OSC e-Pemprosesan                                        | Butiran Individu                                            |                                           |  |  |  |  |  |
| Muat Turun                                               | Nama PSP/SP* :                                              | Julia Ali                                 |  |  |  |  |  |
| Mozilla Firefox v.3.5                                    | No. Kad Pengenalan* :                                       | 671012041254 Contoh: 701020145211         |  |  |  |  |  |
|                                                          | Profesion* :                                                | Arkitek                                   |  |  |  |  |  |
|                                                          | No. Pendaftaran Profesion*:                                 | F238771                                   |  |  |  |  |  |
|                                                          | Nama Syarikat* :                                            | Maju sdn Bhd                              |  |  |  |  |  |
|                                                          | Jawatan :                                                   | Arkitek                                   |  |  |  |  |  |
|                                                          | Maklumat Hubungan<br>Alamat : :                             | No. 2, Jalan PP23, Glenmarie, Shah Alam 🦰 |  |  |  |  |  |
|                                                          |                                                             |                                           |  |  |  |  |  |
|                                                          | Poskod* :                                                   | 40110                                     |  |  |  |  |  |
|                                                          | Bandar* :                                                   | Shah Alam                                 |  |  |  |  |  |
|                                                          | Negeri* :                                                   | Selangor                                  |  |  |  |  |  |
|                                                          | No. Telefon Pejabat* :                                      | 03 - 34441100                             |  |  |  |  |  |
|                                                          | No. Telefon Lain :                                          |                                           |  |  |  |  |  |
|                                                          | No. Telefon Bimbit* :                                       | 017 - 2455410                             |  |  |  |  |  |
|                                                          | No. Faksimili :                                             | 03 _ 34441104                             |  |  |  |  |  |
|                                                          | E-mel 1* :                                                  | julia@maju.com                            |  |  |  |  |  |
|                                                          | E-mel 2 :                                                   |                                           |  |  |  |  |  |
|                                                          | *Perlu Diisi                                                | Batal) Teruskan                           |  |  |  |  |  |

Ilustrasi 6: Skrin langkah 1 untuk Borang Pendaftaran Ejen

|     | Proses Online ( 2.2.2 ) : Pengisian maklumat                                                      |
|-----|---------------------------------------------------------------------------------------------------|
| i.  | Klik pada Medan Kosong utuk menaip maklumat PSP/SP                                                |
| ii. | <b>Klik</b> butang <b>Teruskan</b> untuk menghabiskan pengisian dan untuk menghantar pendaftaran. |
| N   | <b>Ota:M</b> edan yang bertanda * merupakan medan mandatori (MESTI diisi). Sekiranya              |

butang terus diklik tanpa mengisi medan mandatori , paparan mesej amaran akan dipapar.

PSP/SP

#### 2.2.3 Muat Naik Dokumen

Ejen yang baru mendaftarkan diri dikehendaki muat naik dokumen yang dikehendaki untuk tujuan pengesahan. Semua dokumen tersebut MESTI dimuat turun. Ejen dikehendaki untuk mengimbas dokumen-dokumen yang dikehendaki dan menyimpannya di komputer atau peralatan-peralatan memori anda untuk dicapaian oleh sistem.

| Baru                       |                                                                   |  |  |  |  |  |
|----------------------------|-------------------------------------------------------------------|--|--|--|--|--|
|                            | Borang Pendaftaran PSP/SP                                         |  |  |  |  |  |
| Log Masuk                  |                                                                   |  |  |  |  |  |
|                            | Langkah 2 daripada 2 : Muat naik dokumen untuk tujuan pengesahan. |  |  |  |  |  |
| Nama                       |                                                                   |  |  |  |  |  |
| Kata                       | Kad Pengenalan:* Browse                                           |  |  |  |  |  |
| Laluan:                    | Sijil Pendaftaran Profesional.* Browse                            |  |  |  |  |  |
| Semula Log Masuk           | Sijil Pendaftaran Syarikat.* Browse                               |  |  |  |  |  |
| Pengguna Baru? Daftar Sini | *Wajib diisi(Salinan gambar discan)<br>Hantar                     |  |  |  |  |  |
| Semakan Online             |                                                                   |  |  |  |  |  |
| OSC e-Pemprosesan          |                                                                   |  |  |  |  |  |
| Muat Turun                 |                                                                   |  |  |  |  |  |

Ilustrasi 7: Langkah 2 untuk Pendaftaran Ejen Baru

#### Proses Online (2.2.3): Muat Naik

- i) Klik butang "Browse" disebelah kanan dokumen yang diperlukan. Skrin untuk "browse" fail dari pengkalan data komputer anda akan tertera untuk pemilihan
- ii) Klik pada fail berkenaan untuk di muat naik.
- iii) Ulangi aktiviti i) dan ii) sehingga semua fail dikehendaki telah dimuat naik.

#### 2.2.4 Pengesahan Pendaftaran PSP/SP

Paparan pada **Ilustrasi 8** seperti dibawah akan kelihatan menunjukkan permintaan untuk pendaftaran ejen baru berjaya.

Selepas berjaya mendaftar sebagai ejen baru, pergi ke bahagian Log Masuk OSC Online yang berada di sebelah kiri, Bar Navigasi, halaman web. Isi keduadua ruang Nama Pengguna dan Kata Laluan seperti yang diisi semasa pendaftaran PSP/SP. Kemudian klik pada butang Log Masuk untuk mengakses masuk ke sistem e-Penyerahan.

Ilustrasi 8: Mesej permintaan untuk pendaftaran ejen baru telah berjaya

| Log Masuk                           |                                                                                                    |  |
|-------------------------------------|----------------------------------------------------------------------------------------------------|--|
| Nama<br>Pengguna:                   |                                                                                                    |  |
| Kata<br>Laluan:                     | Deminten van dikvet keringel                                                                       |  |
| Pengguna Baru? Daftar Sini          | Permintaan yang dibuat berjaya:                                                                    |  |
| Semakan Online                      | Pendaftaran Berjaya. Anda boleh log masuk dengan nama pengguna<br>dan kata laluan yang didaftarkan |  |
| OSC e-Pemprosesan                   | User Name : Julia Ali                                                                              |  |
| Muat Turun<br>Mozilla Firefox v.3.5 |                                                                                                    |  |
|                                     |                                                                                                    |  |
|                                     |                                                                                                    |  |

#### Proses Online (2.2.3): Pengisian

- i. Klik pada Medan Kosong disebelah Log Masuk dan Taip nama ejen.
- ii. Taip pada Medan Kosong disebelah Kata Laluan, kata laluan anda.
- iii. Klik butang Log Masuk.

#### 3.0 e Penyerahan

#### 3.0.1 Gambaran Keseluruhan

Sistem ini membolehkan secara keseluruhan perkhidmatan untuk penyerahan secara online permohonan kawalan pemajuan dan permintaan perkhidmatan berkenaan kawalan pemajuan dilaksanakan,

Ianya adalah sistem berintegrasi sepenuhnya untuk perkhidmatan-perkhidmatan PBT seperti permohonan kawalan pemajuan dan perkhidmatan tambahan lain.

Sub Sistem ini merupakan "front end" untuk Sistem OSC Online yang dibuka untuk **PSP/SP** untuk membuat permohonan dan permintaan untuk kawalan pemajuan. Semua jenis permohonan dan permintaan dapat dilaksanakan oleh **PSP/SP**. Selepas **PSP/SP** selesai membuat penghantaran permohonan atau permintaan, Sistem e Proses Perkhidmatan akan mengambil alih tugas untuk melakukan **Penerimaan dan Pemprosesan** sehingga ke tahap kelulusan permohonan atau permintaan.

#### 3.0.2 Mengenai Sistem e Penyerahan

Sistem ini adalah sistem yang direka untuk membuat penyerahan perkhidmatan, dari PSP/SP kepada Urusetia OSC untuk permohonan dan permintaan kawalan pemajuan (development control).

Terdapat beberapa dua jenis Perkhidmatan iaitu :-

- 3.1 Perkhidmatan e Permohonan, dan
- 3.2 Perkhidmatan e Permintaan Perkhidmatan

#### 3.1 e Permohonan

#### a) Gambaran Keseluruhan

Perkhidmatan ini adalah elektronik sistem yang direka untuk membuat penyerahan permohonan untuk kawalan pemajuan (development control).

Terdapat beberapa peringkat untuk perkhidmatan ini, iaitu :-

- 3.1.1 Daftar Projek.
- 3.1.2 Penyerahan Permohonan,
- 3.2.3 Penyerahan Semula Permohonan.

Kesemua peringkat ini adalah tiga proses yang berlainan. Sebelum permohonan

boleh diserahkan, setiap permohonan mesti didaftarkan projek terlebih dahulu. Untuk itu, pendaftaran projek merupakan peringkat pertama permohonan.

Tetapi untuk projek yang telah berdaftar, untuk permohonan-permohonan terdahulu, projek tidak perlu untuk didaftar semula. Permohoanan adalah lengkap dengan menggunakan projek terdahulu yang telah didaftar semasa permohonan lain.

#### b) Mengenai Perkhidmatan Ini

Perkhidmatan ini membolehkan penyerahan permohonan untuk permohonan Kawalan Pemajuan ( Development Control ).

Ianya adalah sistem elektronik berintegrasi sepenuhnya untuk permohonan kawalan pemajuan seperti permohonan-permohonan Serentak, Kebenaran Merancang, Kelulusan Pelan Bangunan, Kelulusan Pelan Kejuruteraan dan lain-lain.

#### c) Penggunaan Perkhidmatan Ini

Perkhidmatan ini adalah untuk menerima dan memproses permohonanpermohonan untuk projek-projek baru dan tambahan untuk projek-projek sedia ada dibawah kawalan pemajuan. Kepada PSP/SP, perkhidmatan ini bertujuan untuk menyerah permohonan dan menyerah keperluan-keperluan PBT seperti dokumen-dokumen, pelan-pelan, laporan-laporan dan lain-lain untuk permohonan dan menghantar template kiraan dan maklumat teknikal untuk semakan pihak jabatan teknikal berkenaan.

#### d) Akses Perkhidmatan

Dari **Proses Online 2.1.2 : Pemilihan Perkhidmatan**, Sila Klik pada pautan **e Penyerahan Permohonan** untuk mendapatkan skrin dibawah.

#### 3.1.1 Daftar Projek Baru

Pendaftaran Projek merupakan peringkat pertama untuk membuat permohonan. Sekiranya projek pernah didaftar untuk permohonan terdahulu atau pendaftaran telah dilakukan sebelum ini, sila terus ke proses 3.1.2.

PSP/SP

#### 3.1.1.1 Pilih Projek Baru

Skrin seperti **Ilustrasi 9** di bawah akan terpapar setelah berjaya akses ke Perkhidmatan e-Penyerahan Permohonan. Skrin ini adalah skrin utama untuk penyerahan. Anda perlu untuk melakukan 2 pilihan seperti berikut sebelum meneruskan penyerahan :-

- i) Penyerahan Permohonan untuk Projek Baru, (Sila ke Proses Seterusnya).
- ii) Pilihan Permohonan untuk Projek yang Telah di Daftar (Sila ke Proses 3.1.2)

| Ilustrasi 9 : Skrin Pilihan                                              |                                                                     |                                                                                                    |                       |                                                   |                                 |                  |  |  |
|--------------------------------------------------------------------------|---------------------------------------------------------------------|----------------------------------------------------------------------------------------------------|-----------------------|---------------------------------------------------|---------------------------------|------------------|--|--|
| Projek                                                                   |                                                                     |                                                                                                    |                       |                                                   |                                 |                  |  |  |
| esc                                                                      |                                                                     |                                                                                                    | Sistem<br>-Pen        | yeraha                                            | n 缝                             | ð                |  |  |
| Selamat Datang,<br>maz atul<br>[Log Keluar]<br>Akaun Saya<br>Profil Saya | e-Penyerahai<br>Langkah 1 darij<br>ID Projek :<br>Carlan Terperinci | µPHLang<br>n>> One Stop Center (OSC)<br>pada 6 : Pilihan Projek untuk OSC                                                |                       |                                                   |                                 | Utama            |  |  |
| e-Permohonan Saya                                                        | Projek BARU?<br>Projek yang TE                                      | Sila KLIK DISINI untuk mendaftar projek pertama<br>ATAU<br>LAH DIDAFTAR? Sila pilih projek untuk meneru                  | anda.<br>skan untuk j | penyerahan.                                       |                                 |                  |  |  |
| Saya<br>e-Aduan Saya                                                     | ID Projek 🗢                                                         | Nama Projek 😑                                                                                                    | Pemilik<br>Projek     | Jenis Projek 🔅                                    | Mukim 0                         | Tarikh<br>Daftar |  |  |
| e-Tanys Saya<br>e-Kad Laporar Saya                                       | 100146 F                                                            | emasangan Paip Berkembar di kawasan<br>erumahan Tmn A                                                                    | Visentak<br>Sdn. Bhd. | Projek Pelaburan<br>Asing                         | Georgetown 4,<br>Georgetown     | 24 Dec<br>2008   |  |  |
| Bantuan/Helpcesk Profil Projek                                           | 100147 N                                                            | erobohkan Sebahagian Rumah Sesebuah<br>ediada 2 Tingkat No 269 Jalan Burma dan<br>endirikan 5 unit Rumah Kedai 2 Tingkat | Sunway<br>Berhad      | Projek Jual<br>Kemudian Bina (Sale<br>then Build) | Mukim H (Sg.<br>Burung)         | 26 Dec<br>2008   |  |  |
| Projek<br>Pemilik Projek                                                 | 100148 F<br>F                                                       | rojek Pembangunan Semula Kawasan Setinggan<br>asa 2                                                                      | Sunway<br>Berhad      | Projek Jual<br>Kemudian Bina (Sale<br>then Build) | Mukim A (Sg.<br>Pinang)         | 27 Dec<br>2008   |  |  |
| Muat Turun                                                               | 100149 F                                                            | emasangan Paip Berkembar di kawasan<br>erumahan Tmn A                                                                    | YES                   | Projek Kerajaan                                   | Seksyen 9E,<br>Georgetown       | 27 Dec<br>2008   |  |  |
| Mozi la Firefox v.3.6                                                    | 100161 F                                                            | rojek Awam                                                                                                    | Sunway<br>Berhad      | Projek Pelaburan<br>Asing                         | Sungai Buloh                    | 29 Dec<br>2008   |  |  |
|                                                                          | 100162 ji                                                           | al bangunan                                                                                                    | IGB Berhad            | Projek Jual<br>Kemudian Bina (Sale<br>then Build) | Mukim 13 (Pantai<br>Jerejak)    | 30 Dec<br>2008   |  |  |
|                                                                          | 100153 F<br>b                                                       | rojek membina laluan pejalan kaki di atas lot 123A<br>erdekatan Taman Lestari Puchong.                                   | YES                   | Projek Jual<br>Kemudian Bina (Sale<br>then Build) | Sungai Buloh                    | 06 Jan<br>2009   |  |  |
|                                                                          | 100164 F                                                            | rojek Membina Jalan pejalan Kaki daerah Barat<br>aya Jalan Burma                                                         | YES                   | Projek Jual<br>Kemudian Bina (Sale<br>then Build) | Mukim A (8g.<br>Pinang)         | 06 Jan<br>2009   |  |  |
|                                                                          | 100145 p                                                            | əlaburan                                                                                                    | YES                   | Projek Pelaburan<br>Asing                         | Mukim 18<br>(Tanjung<br>Tokong) | 24 Dec<br>2008   |  |  |
| L                                                                        | 100155 p                                                            | rojek perindustrian                                                                                                    | Emero Sdn<br>Bhd      | Projek Jual<br>Kemudian Bina (Sale<br>then Build) | Hulu Kelang                     | 06 Jan<br>2009   |  |  |
|                                                                          | 75 rekod , paparai                                                  | n 1 hingga 10.                                                                                                    |                       | 1                                                 | ,2,3,4,5,6,7,8 [ Set            | arusnya/ Akhir]  |  |  |

#### Proses Online (3.1.1.1): Pilihan

- i) Klik pautan "Klik Disini" untuk permohonan yang belum berdaftar
- ii) Klik pada nombor projek di bawah barisan ID Projek untuk pilihan projek dan seterusnya pengesahan profil projek (3.1.2).

**Nota :** Sila klik pada nombor disenaraikan di bawah untuk mendapatkan mukasurat seterusnya semasa mencari projek yang sedia ada untuk menyenangkan pencarian anda.

#### **OSC Online**

#### Manual Rujukan

PSP/SP

Klik pada Pautan Carian Terperinci untuk membuat carian terperinci untuk maklumat dibawah :-

- i) ID Projek
- ii) Nama Projek
- iii) Pemilik Projek
- iv) Jenis Projek
- v) Mukim
- vi) Tarikh Projek ( didaftar ).

#### Ilustrasi 10 : Skrin Carian Terperinci

| OSC                                                    |                  | e.                                                                                                    | Sistem<br>Pen                                     | web Rasmi<br><b>yeraha</b> i                      | n 纄                             | <u>}</u>       |  |  |
|--------------------------------------------------------|------------------|----------------------------------------------------------------------------------------------------|---------------------------------------------------|---------------------------------------------------|---------------------------------|----------------|--|--|
| Majiis Perbandarah Pulau Pinang (Masuk PBT Lain) Utama |                  |                                                                                                    |                                                   |                                                   |                                 |                |  |  |
| Selamat Datang.                                        | e-Penyerana      | an >> One Stop Center (OSC)                                                                                                    |                                                   |                                                   |                                 |                |  |  |
| mazatul                                                |                  |                                                                                                    |                                                   |                                                   |                                 |                |  |  |
| [Log Keluar]                                           | Langkah 1 dai    | Langkan T daripada 6 : Milinan Projek untuk USC                                                                                             |                                                   |                                                   |                                 |                |  |  |
| Akaun Saya                                             |                  |                                                                                                    |                                                   |                                                   |                                 |                |  |  |
| Dealling                                               | ID Projek :      |                                                                                                    |                                                   |                                                   |                                 |                |  |  |
| Profil Saya<br>Peruhahan Kata Laluan                   | Nama Projel      | C                                                                                                    |                                                   |                                                   |                                 |                |  |  |
|                                                        | Pemilik Proje    | ek : Cari                                                                                                    |                                                   |                                                   |                                 |                |  |  |
| Servis Saya                                            | Jenis Proiek     | : Semua                                                                                                    | *                                                 |                                                   |                                 |                |  |  |
| e-Permohonan Sava                                      | Mukim :          | Semila V                                                                                                    |                                                   |                                                   |                                 |                |  |  |
| e-Perkhidmatan permintaan                              | Tarikh Droiol    | / Mangilat Bulan : - Dilik Tobus :                                                                                                    | Dilib - 🔽                                         |                                                   |                                 |                |  |  |
| Saya                                                   | Carian Terperin  | niongiku: Dulan . [-Pilin- 🔤 Tahuh . [·                                                                                                    | - F (110) - 💌                                     |                                                   |                                 |                |  |  |
| e-Aduan Saya<br>e-Tanya Saya                           | Projek BARIE     | Sila KI IK DISINI untuk mendaftar nmiek nertoma.                                                                                            | anda                                              |                                                   |                                 |                |  |  |
| e-Kad Laporan Sava                                     | r rojok brato    |                                                                                                    | anoa.                                             |                                                   |                                 |                |  |  |
| Bantuan/Helpdesk                                       | Projek vang 1    | FLAH DIDAETAR2 Sila nilih projek untuk meneru                                                                                               | ekon untuk                                        | henvershan                                        |                                 |                |  |  |
| Profil Projek                                          | FT0jek yang i    | TELATI DIDAFTAR: Sha phili projek dittak menera                                                                                             | Skall ulluk                                       | sengeranan.                                       |                                 |                |  |  |
|                                                        |                  |                                                                                                    | -                                                 |                                                   |                                 |                |  |  |
| Projek<br>Pemilik Projek                               | ID Projek 🗢      | Nama Projek 🗢                                                                                                    | Pemilik<br>Projek                                 | Jenis Projek 🗢                                    | Mukim 🗢                         | Daftar         |  |  |
| Muat Turun                                             | 100146           | Pemasangan Paip Berkembar di kawasan<br>perumahan Tmn A                                                                                     | Visentak<br>Sdn. Bhd.                             | Projek Pelaburan<br>Asing                         | Georgetown 4,<br>Georgetown     | 24 Dec<br>2008 |  |  |
| Panduan PSP/SP<br>Mozilla Firefox v.3.5                | 100147           | Merobohkan Sebahagian Rumah Sesebuah<br>Sediada 2 Tingkat No 269 Jalan Burma dan<br>Mendirikan 5 unit Rumah Kedai 2 Tingkat                 | Projek Jual<br>Kemudian Bina (Sale<br>then Build) | Mukim H (Sg.<br>Burung)                           | 26 Dec<br>2008                  |                |  |  |
|                                                        | 100148           | 30148 Projek Pembangunan Semula Kawasan Setinggan Sunway Projek Jual Mukim A (S<br>Fasa 2 Berhad Kemudian Bina (Sale Pinang)<br>then Build) |                                                   |                                                   |                                 | 27 Dec<br>2008 |  |  |
|                                                        | 100149           | Pemasangan Paip Berkembar di kawasan<br>perumahan Tmn A                                                                                     | YES                                               | Projek Kerajaan                                   | Seksyen 9E,<br>Georgetown       | 27 Dec<br>2008 |  |  |
|                                                        | 100151           | Projek Awam                                                                                                    | Sunway<br>Berhad                                  | Projek Pelaburan<br>Asing                         | Sungai Buloh                    | 29 Dec<br>2008 |  |  |
|                                                        | 100152           | jual bangunan                                                                                                    | IGB Berhad                                        | Projek Jual<br>Kemudian Bina (Sale<br>then Build) | Mukim 13 (Pantai<br>Jerejak)    | 30 Dec<br>2008 |  |  |
|                                                        | 100153           | Projek membina laluan pejalan kaki di atas lot 123A<br>berdekatan Taman Lestari Puchong.                                                    | YES                                               | Projek Jual<br>Kemudian Bina (Sale<br>then Build) | Sungai Buloh                    | 06 Jan<br>2009 |  |  |
|                                                        | 100154           | Projek Membina Jalan pejalan Kaki daerah Barat<br>Daya Jalan Burma                                                                          | YES                                               | Projek Jual<br>Kemudian Bina (Sale<br>then Build) | Mukim A (Sg.<br>Pinang)         | 06 Jan<br>2009 |  |  |
|                                                        | 100145           | pelaburan                                                                                                    | YES                                               | Projek Pelaburan<br>Asing                         | Mukim 18<br>(Tanjung<br>Tokong) | 24 Dec<br>2008 |  |  |
|                                                        | 100155           | projek perindustrian                                                                                                    | Emero Sdn<br>Bhd                                  | Projek Jual<br>Kemudian Bina (Sale<br>then Build) | Hulu Kelang                     | 06 Jan<br>2009 |  |  |
|                                                        | 75 rekod , papar | an 1 hingga 10.                                                                                                    |                                                   | 1                                                 | ,2,3,4,5,6,7,8 [ Set            | erusnya/ Akhir |  |  |

#### Proses Online (3.1.1.1): Pilihan

- iii) Taip di raung kosong untuk ID Projek, Nama Projek dan Pemilik Projek, kemudian klik pada Carian untuk membuat carian.
- iv) Klik pada "Dropdown" Jenis Projek, Mukim dan Tarikh untuk membuat sisihan.

PSP/SP

#### 3.1.1.2 Pendaftaran Projek Baru

Skrin ini adalah untuk mendaftarkan projek baru. Terdapat 2 aktiviti untuk melengkapkan pendaftaran. Pertama adalah pilihan dan pengisian maklumat yang diperlukan dan kedua adalah menyimpan permohonan. Maklumat yang bertanda \* perlu diisi oleh ejen. Selesai semua maklumat diisi, sila klik pada butang daftar untuk pendaftaran projek baru.

| OSC                                                                                    |                                                                                                    | 2                                                                                             | يندي لي                                                | Sistem Web                 | Rasmi       |                  |
|----------------------------------------------------------------------------------------|----------------------------------------------------------------------------------------------------|-----------------------------------------------------------------------------------------------|--------------------------------------------------------|----------------------------|-------------|------------------|
| DALINE                                                                                 |                                                                                                    | 1                                                                                             | <u> </u>                                               | <b>y</b> e-Penye           |             | <b>S</b> antanan |
| Majlis Perbandaran Pula                                                                | u Pinang                                                                                                    |                                                                                               |                                                        |                            |             | Utama            |
| Selamat Datang.<br>mazatul                                                             | Profil Projek >>Projek                                                                                                    |                                                                                               |                                                        |                            |             |                  |
| [Log Keluar]<br>Akaun Saya                                                             | — Pihak Berkuasa Tempa<br>Pihak Berkuasa                                                                                         | <b>tan</b><br>Majlis Perbani                                                                  | Jaran Pulau Pinar                                      | a                          |             |                  |
| Profil Saya<br>Perubahan Kata Laluan                                                   | Tempatan:*                                                                                                    |                                                                                               |                                                        |                            |             |                  |
| Servis Saya                                                                            | Kategori Projek:*                                                                                                    | O Projek Blas                                                                                 |                                                        |                            |             |                  |
| e-Permohonan Saya<br>e-Perkhidmatan permintaan<br>Saya<br>e-Aduan Saya<br>e-Tanya Saya |                                                                                                    | <ul> <li>Projek Berl</li> <li>Projek Imp</li> <li>Projek Pela</li> <li>Projek Kera</li> </ul> | consepkan Bina K<br>ak Tinggi<br>Iburan Asing<br>ajaan | emudian Jual               |             |                  |
| e-Kad Laporan Saya<br>Bantuan/Helpdesk                                                 | Projek Dengan<br>Rancangan Tempatan                                                                                              | 🔘 Ya 💽 Tidai                                                                                  | k                                                      |                            |             |                  |
| Profil Projek<br>Projek                                                                | Nama Projek:*                                                                                                    |                                                                                               |                                                        |                            |             |                  |
| Pemilik Projek<br>Muat Turun                                                           |                                                                                                    |                                                                                               |                                                        |                            |             |                  |
| Panduan PSP/SP<br>Mozilla Eirefox y 3.5                                                | Pemilik Projek:*                                                                                                    | -Pilih-                                                                                       |                                                        |                            | ×           |                  |
|                                                                                        | Keadaan Tapak Sedia<br>Ada:*                                                                                                    |                                                                                               |                                                        |                            |             |                  |
|                                                                                        | Melibat Setinggan di Tap<br>Status Demainani <sup>a</sup>                                                                        | ak:*                                                                                          | 🔿 Ya 🔿 Tidak                                           | nkan 🖸 Belum Dilalankan    |             |                  |
|                                                                                        | Status Ferrajuan.                                                                                                    | an ann an t                                                                                   | C Telah Dijala                                         | nkan 🖸 Belum Dijalankan    |             |                  |
|                                                                                        | Melibat Perobohan Bangu<br>Keluaran Tanak Kerelum                                                                                | inan:"                                                                                        | 🔿 Ya 🔿 Tidak                                           |                            |             |                  |
|                                                                                        | Keluasan Tapak Diperunt                                                                                                    | ukan(ekar):*                                                                                  |                                                        |                            |             |                  |
|                                                                                        | Taraf Milik Tanah:*                                                                                                    |                                                                                               | O Bumiputera                                           | 🔘 Bukan Bumiputera         |             |                  |
|                                                                                        | — Lokasi Projek —                                                                                                    |                                                                                               |                                                        |                            |             |                  |
|                                                                                        | Lot Tanah:                                                                                                    |                                                                                               |                                                        |                            |             |                  |
|                                                                                        | Lokasi(Nama Jalan):                                                                                                    |                                                                                               |                                                        |                            |             |                  |
|                                                                                        | Daerah:*                                                                                                    | -Pilib-                                                                                       | ~                                                      |                            |             |                  |
|                                                                                        | Seksyen/Mukim:*                                                                                                    | -Pilih-                                                                                       |                                                        | ×                          |             |                  |
|                                                                                        | Kawasan Parlimen:                                                                                                    | -Palin-                                                                                       | ×                                                      |                            |             |                  |
|                                                                                        | Zon:                                                                                                    | -1-1105-                                                                                      |                                                        |                            |             |                  |
|                                                                                        | Perlinkungan Pelan<br>Rancangan Tempatan:<br>Perlinkungan Pelan<br>Rancangan Dasar:<br>No. Pelan Kawasan<br>Kawalan:<br>Latihud: |                                                                                               |                                                        | *N (Conton:5*22'00.53'N)   |             |                  |
|                                                                                        | Longitud:                                                                                                    |                                                                                               |                                                        | *E (Contoh:100*28'00.45*E) | 🎡 e-Panduan |                  |

Ilustrasi 11 : Skrin Borang Pendaftaran Projek baru

Proses Online (3.1.1.2): Pilihan & Pengisian Maklumat.

- i) Klik butang Pilihan Maklumat dan Taip pada Medan Kosong untuk menaip maklumat Projek.
- ii) Klik butang Simpan untuk menyimpan maklumat yang diisi.